## **Manual HRA Profile Installation**

Step 1: Go to http://honeywell.com/sites/ipc/Pages/downloads.aspx

**<u>Step 2:</u>** Click on the regional profile link and save it to the Desktop. Unzip/extract the file to your desktop.

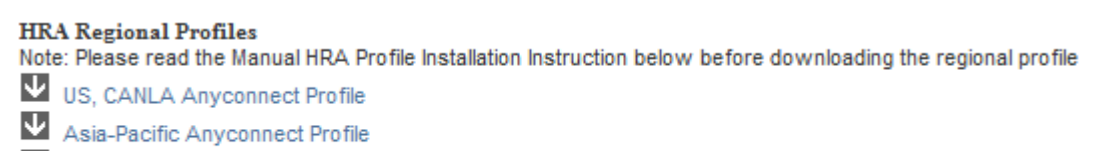

- EMEA Anyconnect Profile
- Australia Anyconnect Profile

<u>Step 3:</u> Copy the below mentioned path based on your Operating system and Click Start  $\rightarrow$  Run, paste the path and Click Ok.

Window XP - %ALLUSERSPROFILE%\Application Data\Cisco\Cisco AnyConnect Secure Mobility Client\Profile

| Windows 7 – C:\ProgramData <sup>\</sup> | Cisco\Cisco Any | Connect Secure I | Mobility Client\Profile |
|-----------------------------------------|-----------------|------------------|-------------------------|
|-----------------------------------------|-----------------|------------------|-------------------------|

|       | Type the name of a program, folder, document, or Internet<br>resource, and Windows will open it for you. |  |  |  |  |
|-------|----------------------------------------------------------------------------------------------------|--|--|--|--|
| )per: | C//ProgramData\Cisco\Cisco AnyConnect Secure Mobil +                                                     |  |  |  |  |

**<u>Step 4</u>**: Copy the extracted file and paste it on the above said location.

Note: Please do not overwrite the file (Delete the existing file and then paste the extracted file)

## Step 5: Reboot the machine

Step 6: Launch Cisco Anyconnect and Click connect to establish VPN connectivity.

| S Cisco AnyCor<br>Mobility Clien | inect S<br>it        | ecure                   |       |
|----------------------------------|----------------------|-------------------------|-------|
| AnyCon<br>Secure Mob             | inect<br>ility Clien | t                       | -     |
| VPN: Automatically sel           | ected serv           | ver: honeywe<br>Connect | il-ap |
| Network: Connected               | (199.63.2            | 47.132)                 | -     |
| wired <u>Advar</u>               | nced                 | × •                     | -04   |

Page | 1